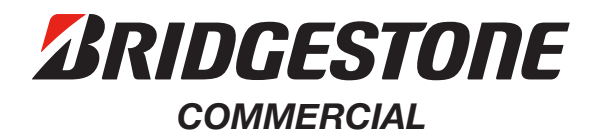

## Creating a Subaccount on BridgestoneMarketing.com

Give your Employees & Agencies Controlled Access to the Site

Below are the easy steps for you and your subaccount user to complete to set up the account.

## Main Account (Admin) Users – Log on & Create Subaccounts

- 1. Select "Subaccounts" from the Account menu at the top of the home page.
- 2. Click on the "Create Account" button.
- **3.** Enter the information for your subaccount, including:
  - a. Tire Categories: drives which sites they can access
  - b. Permissions: determines if they can Download Digital Assets (only) or Download Digital Assets & Place Billable Product Orders
- 4. Click the "Save Account" button and submit the information.
- 5. Please alert your subaccount to look for an email. If they do not receive the email, click "Resend User Credentials" on your Subaccount page and have them check their spam or junk mail folder.

| Get In Touch 800.792.8807 Contact Us Help         |                  | 8 Test Company 🗸                                                         | Truck and Bus Tire            | <u>222222</u>        | ិដ្ឋា My Cart |
|---------------------------------------------------|------------------|--------------------------------------------------------------------------|-------------------------------|----------------------|---------------|
| <b>Truck and Bus Tire</b>                         |                  | My Account<br>Order History<br>Digital Assets<br>Subaccounts<br>My Logos | gestone Marketing             |                      | ٩             |
| Bandag 🗸 Marketing 🗸 Literature and Merchandising | Products ~ Weara | Email Shared<br>Assets<br>Log Out                                        | <ul> <li>Programs </li> </ul> | Bridgestone Websites | Feedback      |
|                                                   |                  |                                                                          | Sec.                          | -                    | -             |

## Subaccount User – Register, Confirm and Validate

- **1.** Register your account using the information in the "Subaccount Created" email sent to you by Support@BridgestoneMarketing.com.
- 2. Confirm/update your profile information, create a password and accept the terms & conditions.
- 3. Validate your account by following directions in the "Complete Your BridgestoneMarketing.com Account Information" email.

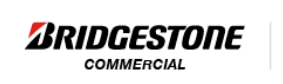

Truck and Bus Tire

An account has been created for you at the Bridgestone Retail Marketing Support website. Please read this email carefully to learn how to activate your account and login to the website.

- 1. Please click the link below to open the registration page:
- https://www.bridgestonemarketing.com/register
- 2. Please use the following information to register your account:
  - Username = {Username}
  - Dealer Name = {DealerName}
  - Dealer Zip Code = {DealerZip}
    Tire Categories = {TenantsCreated}
- 3. Please follow the directions provided as you register your account.

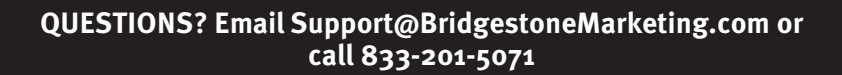